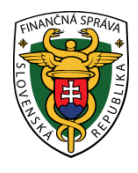

# Finančné riaditeľstvo Slovenskej republiky

## 10/CLO/2021/IM

### Registrácia a prihlásenie sa do informačného systému Centrálny elektronický priečinok od 01.07.2021

Finančné riaditeľstvo SR oznamuje obchodnej verejnosti ako aj fyzickým osobám - nepodnikateľom (ďalej len "obchodník"), že medzi dostupné komunikácie s finančnou správou patrí aj povinná komunikácia spojená so splnením colných formalít v oblasti dovozu, vývozu a tranzitu tovaru pri obchodovaní s tretími krajinami. Táto komunikácia je realizovaná prostredníctvom informačného systému Centrálny elektronický priečinok (ďalej len "IS CEP"). Viac informácii o tomto systéme nájdete na webovom sídle IS CEP – www.cep.financnasprava.sk

V zmysle platnej európskej legislatívy sa podávanie colných vyhlásení uskutočňuje <u>už len elektronicky.</u> Samozrejme existujú aj určité výnimky, ktoré táto legislatíva pripúšťa (napr. dočasné zlyhanie počítačového systému tzv. havarijný stav).

V súčasnej dobe je cez IS CEP dostupné elektronické podávanie colných vyhlásení pri dovoze, vývoze a tranzite tovaru a podávanie predbežných colných vyhlásení pri dovoze a vývoze tovaru.

Rovnako je možné cez IS CEP podávať aj colné vyhlásenia v dovoze, ktoré boli vylúčené zo zjednodušeného podávania cez špecializovaný portál, ktorý je určený iba na prepúšťanie zásielok s tovarom s nízkou hodnotu v rámci nových pravidiel súvisiacich s európskym projektom eCOMMERCE (ďalej len "portál CEPeCM"). O tomto projekte, registrácii a prihlasovaní sa na portál CEPeCM ako aj návodoch na podávanie dovozných colných vyhlásení, informuje finančná správa v osobitných oznámeniach ako aj na špeciálnej podstránke "e-commerce" zverejnenej na svojom webovom sídle.

Nevyhnutnosťou na to, aby mohlo byť colné vyhlásenie alebo predbežné colné vyhlásenie podané v elektronickej forme je zriadenie príslušnej elektronickej komunikácie.

Podmienkou elektronickej komunikácie v prostredí IS CEP je registrácia a zriadenie používateľského účtu. Vzhľadom k rôznym postupom pri zriadení tohto účtu sme ich rozdelili nasledovne:

### 1) Podmienky zriadenia účtu pre fyzické osoby - nepodnikateľov

Pre tieto osoby je proces zriadenia účtu výrazne zjednodušený a plne automatizovaný. Na zriadenie účtu je potrebné:

mať elD kartu (občiansky preukaz s čipom), na ktorom sú nahraté potrebné certifikáty – k tomu budete potrebovať 6-miestny BOK, 6-miestny PIN a 8-miestny PUK kód. Podľa posledného zjednodušenia postačuje mať pri vybavovaní si občianskeho len 6-miestny BOK a ostatné certifikáty aj s príslušnými kódmi si viete fyzická osoba – nepodnikateľ nahrať aj z domu prostredníctvom aplikácie elD klient. V prípade cudzincov, ktorí majú prechodný pobyt na území SR, vydáva príslušný orgán elektronický doklad o pobyte (eDoPP karta), ktorý rovnako slúži na elektronickú komunikáciu.

- mať čítačku kariet túto máte možnosť získať priamo pri vybavovaní si elD karty alebo eDoPP karty priamo na klientskom centre Policajného zboru SR.
- byť prihlásený na ÚPVS "Ústredný portál verejnej správy <u>www.slovensko.sk</u>" (ďalej len "portál slovensko.sk") ako aj v elektronickej schránke (na odosielanie) návod na <u>prihlásenie sa na portál slovensko.sk a do elektronickej schránky.</u> Fyzická osoba nepodnikateľ nemusí mať dodatočne aktivovanú elektronickú schránku na doručovanie

Ak máte všetky tieto podmienky splnené, môžete pristúpiť k automatizovanému vytvoreniu svojho používateľského účtu – nebudete vypisovať žiadny registračný formulár.

Na webovom sídle IS CEP – <u>www.cep.financnasprava.sk</u> si kliknutím na tlačidlo "Prihlásenie" a následne kliknutím na tlačidlo "Obchodníci" vyberiete možnosť cez "občiansky preukaz s elektronickým čipom (eID)".

| <b>CEP</b> ELEK<br>PRIE | TRÁLNY<br>(TRONICKÝ<br>CINOK                                                                                                    |
|-------------------------|----------------------------------------------------------------------------------------------------|
|                         | Spôsoby prihlásenia sa do aplikácie                                                                                                    |
| $\langle$               | <b>Občiansky preukaz s elektronickým čipom (elD)</b><br>Prihlásenie občianskym preukazom s elektronickým čipom (elD) s presmerovaním na slovensko.sk                        |
|                         | Kvalifikovaný elektronický podpis (KEP)<br>Prihlásenie certifikátom                                                                                                    |
|                         | Identifikátor a heslo         Prihlásenie zadaním ID používateľa a hesla                                                                                                    |
|                         | Cepyright 0.2013 Finančné riaditelitvo SR<br>Prevádáva stálniky verve op. financonasprava.sk a správu jej obsahu zabezpečuje Finančné<br>faditelitoro SR<br>Skloroz rozskie |

Po zvolení tejto možnosti Vás systém presmeruje na prihlásenie sa na portál slovensko.sk. Po kliknutí na "Prihlásiť sa" Vás systém vyzve na zadanie 6-miestneho kódu BOK.

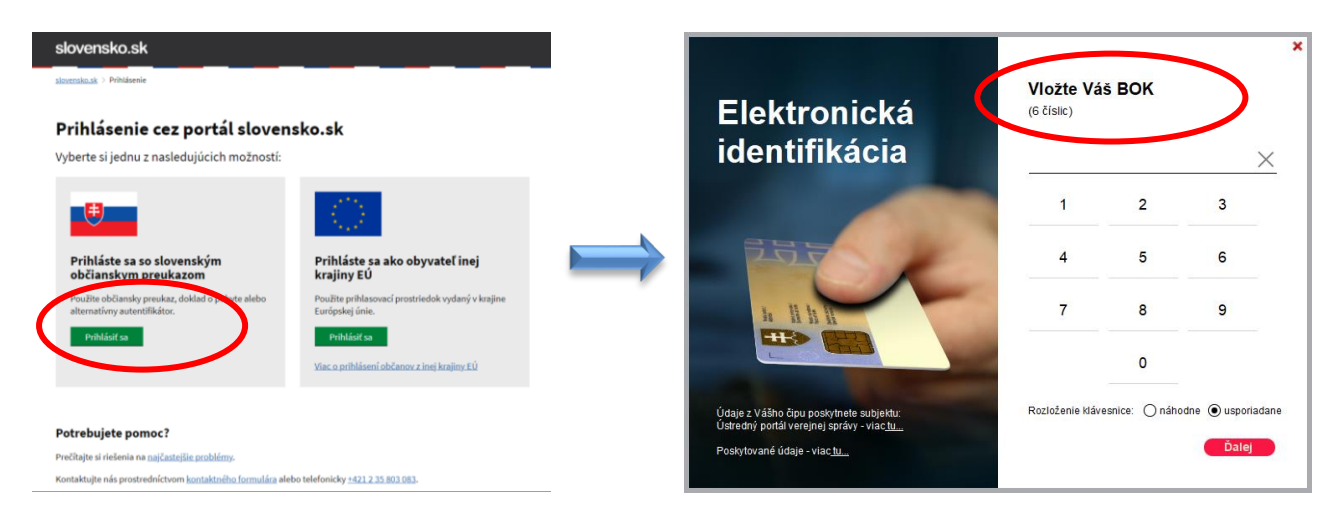

Po tomto úkone Vás systém vyzve na zadanie svojej e-mailovej adresy, na ktorú Vám bude zaslaná informácia o výsledku registrácie.

|           | Automatická registrácia                                     |
|-----------|-------------------------------------------------------------|
| $\langle$ | E-mailová adresa<br>Zadajte alebo potvrďte e-mailovú adresu |
|           | Pokračovať v registrácii                                    |

Po jej zadaní Vám systém potvrdí prijatie požiadavky na automatickú registráciu do portálu.

V rámci automatickej registrácie prebieha autentifikácia Vašej osoby cez portál slovensko.sk a všetky potrebné kroky k zaevidovaniu v registroch finančnej správy a vytvoreniu účtu v IS CEP.

Následne Vám bude zaslaná do Vašej e-mailovej schránky správa o výsledku registrácie. V prípade **úspešnej** registrácie bude zaslaná informácia o tom, že Vaša požiadavka na automatickú registráciu bola vybavená.

Ak automatická registrácia **nebude úspešná**, bude Vám zaslaná informácia o tom, že neboli splnené podmienky pre automatickú registráciu a musíte vykonať registráciu vyplnením registračného formulára (viac sa o tejto možnosti dozviete nižšie).

Po prvotnej registrácii už proces následného prihlasovania cez elD kartu je veľmi krátky. Kliknutím na tlačidlo "Prihlásenie", následne kliknutím na "Obchodníci" a vybratím možnosti "občiansky preukaz s elektronickým čipom (eID)" zadáte BOK kód a budete automatický presmerovaní do autorizovanej zóny obchodníka (Workdesku obchodníka), odkiaľ môžete podávať colné vyhlásenia a vykonávať ďalšie úkony v elektronickej komunikácii.

Na podávanie colných vyhlásení musíte mať vytvorený kvalifikovaný elektronický podpis, tzv. KEP, ktorým toto vyhlásenie podpíšete. Viac o jeho vytvorení sa dozviete nižšie.

#### 2) Podmienky zriadenia účtu pre právnické osoby a fyzické osoby - podnikateľov

Registrácia v IS CEP sa pre tieto osoby vykonáva výlučne s použitím registračného formulára. Na podpísanie a odoslanie tohto formulára je nevyhnutné mať vytvorený KEP (kvalifikovaný elektronický podpis).

Na vytvorenie KEP je potrebné:

#### 1.Kvalifikovaný certifikát

Kvalifikovaný certifikát je možné získať:

• Pomocou nového občianskeho preukazu s čipom (eID karta) alebo dokladu o pobyte pre cudzincov (eDoPP karta)

· Od akreditovanej certifikačnej autority

#### 2.Hardvérové zariadenie (elD karta a čítačka, resp. USB zariadenie)

<u>3.Inštalovaný balíček aplikácii v PC užívateľa –</u> tieto slúžia pre vytvorenie KEPu pri vlastníctve elD karty alebo eDoPP karty a môžete si ich stiahnuť z portálu slovensko.sk (<u>www.slovensko.sk</u>). Postup máte zverejnený v návode na <u>inštaláciu balíčka aplikácii</u>.

Po splnení všetkých týchto podmienok môžete pristúpiť priamo k vytvoreniu KEPu. Návod na vytvorenie KEPu a overenie možnosti podpísania testovacieho dokumentu opätovne nájdete na portáli slovensko.sk.

Pre otestovanie vytvoreného KEPu odporúčame mať k dispozícii správny internetový prehliadač (napr. Microsoft Edge, Google Chrome alebo Mozilla Firefox).

Následne môžete pristúpiť k vyplneniu a podpísaniu elektronického registračného formulára (**podpis sa realizuje** výlučne KEPom) dostupného na webovom sídle IS CEP v časti Registrácia.

| CERTRALNY<br>ELEKTRONICKÝ<br>PRIECINOK                                                                                                    | Finančná správa Pre médiá FaQ Kontakty 📌 Prihlásenie Registrácia                                                                                        |
|----------------------------------------------------------------------------------------------------|----------------------------------------------------------------------------------------------------|
| Chcem nájsť                                                                                                    | ٩                                                                                                    |
| Obchodníci Orgány verejnej moci Ako                                                                                                    | používať CEP InfoDesk                                                                                                    |
| → Ako používať CEP → Informácie k registrác                                                                                                    | ii                                                                                                    |
| <ul> <li>Informácie k registrácii</li> <li>Technické požladavky</li> <li>Nástroj na vytváranie KEP (podpisovač)</li> <li>Podklady pre dodávateľov vašich<br/>informačných systémov</li> </ul> | Registrovanie v informačnom<br>systéme Centrálny<br>elektronický priečinok                                                                              |
| <ul> <li>Používanie CEP</li> </ul>                                                                                                    | Predpokladom pre správnu elektronickú komunikáciu a registráciu subjektov je potrebné spĺňať<br>technické požiadavky na elektronickú komunikáciu s CEP. |
| RÝCHLE ODKAZY<br>– <u>Novinky</u><br>– <u>Portál finančnej správy</u>                                                                                                    | Na prístup do autorizovanej zóny CEP (Workdesk obchodníka. Workdesk úradníka) je nutný<br>používateľský účet.                                           |

V tejto časti sa nachádzajú dôležité informácie <u>k samotnej registrácii</u>, k zisteniu <u>identifikátora osoby</u> <u>z kvalifikovaného certifikátu</u> (tento sa uvádza v registračnom formulári – v prípade elD karty je tento identifikátor v tvare "PNOSK-xxxxxxxxx" pričom xxxxxxxxx je rodné číslo bez lomky), **zmeny registračných údajov** a rovnako aj <u>samotný registračný formulár</u>.

- Informácie k registrácii
- Technické požiadavky
- Nástroj na vytváranie KEP (podpisovač)
- Podklady pre dodávateľov vašich informačných systémov
- Používanie CEP
- RÝCHLE ODKAZY
- <u>Novinky</u>
- Portál finančnej správy
- Infodesk
- FaQ

- zmeny registracnych udajov pre tyzicke osoby nepodnikatelov,
- pridelenia prihlasovacieho mena a hesla.

Pričom pri vypĺňaní formulára:

- v časti A. Subjekt uveďte aktuálne údaje subjektu,
- v časti C. Osoby oprávnené konať v mene subjektu uvedte aktuálne údaje poverenej osoby pre elektronickú komunikáciu v mene subjektu,
- v časti C. Osoby oprávnené konať v mene subjektu v poli Rozsah oprávnení a obmedzení uvedte úkon, ktorý má byť vykonaný pre subjekt alebo danú poverenú osobu (napr. zmena v registračných údajoch subjektu – zmena názvu subjektu, adresy, právnej formy; zrušenie poverenej osoby s platnosťou do; zmena údajov oprávnenej osoby; zmena ID ZEP oprávnenej osoby; a pod.)

Pre zaregistrovanie/zmenu údajov po račujte na registračný formulár.

#### INFORMAČNÉ MATERIÁLY

Podrobnosti o podmienkach pre registráciu, postupoch a vzorového vyplnenia registračného formulára nájdete v [.pdf; 919 kB; nové okno]. informačnom materiáli č. 2/CLO/2020/IM

Dátum poslednej aktualizácie informačného obsahu: 11. 5. 2021 Dátum zverejnenia informačného obsahu: 23. 5. 2019 Na ilustráciu uvádzame vyplnený registračný formulár imaginárnej fyzickej osoby - podnikateľa:

Mgr. Jozef Colník - CUSTOM Vyclievacia 415 999 25 Slobodno r. č. 451125/985 e-mail: jcolnik@colzol.com t. č.: +421 888 001 001 IČO: 20210624 / DIČ: 2021007001 / EORI: SK2021999999

|                                                                                                    | REGI                                  | STRAČNÝ FOR      | MULÁR    |        |   |
|----------------------------------------------------------------------------------------------------|---------------------------------------|------------------|----------|--------|---|
| A. SUBJEKT                                                                                                    |                                       |                  |          |        |   |
| Druh subjektu ·                                                                                                    | Fyzická osoba - podnikateľ 🗸 ?        |                  |          |        |   |
| Obchodné meno *                                                                                                    | Mgr. Jozef Colník - CUSTOM            |                  |          |        | ? |
| Právna forma *                                                                                                    | 101                                   | ? Vybrať 🖲       |          |        |   |
| Dátum vzniku                                                                                                    | 01.01.2021                            | ?                |          |        |   |
| Dátum zániku                                                                                                    |                                       | ?                |          |        |   |
| Titul uvádzaný pred menom                                                                                                    | Mgr                                   | ? Titul uvádzaný | za menom |        | ? |
| Meno •                                                                                                    | Jozef                                 | ? Priezvisko •   |          | Colník | ? |
|                                                                                                    | ·                                     |                  |          |        |   |
| dentifikačné informácie                                                                                                    |                                       |                  |          |        |   |
| IČO                                                                                                    | 20210624                              | ?                |          |        |   |
| DIČ                                                                                                    | 2021007001                            | ?                |          |        |   |
| IČ DPH                                                                                                    |                                       | ?                |          |        |   |
| Rodné číslo                                                                                                    | 451125985                             | ?                |          |        |   |
| Colné registračné číslo                                                                                                    |                                       | ?                |          |        |   |
| Osobitné identifikačné číslo                                                                                                   |                                       |                  |          |        | ? |
|                                                                                                    |                                       |                  |          |        |   |
| (dentifikátor hospodárskeho su                                                                                                 | ıbjektu                               |                  |          |        |   |
| EORI                                                                                                    | SK2021999999                          | ?                |          |        |   |
| Platnosť EORI                                                                                                    | 01.01.2999                            | ?                |          |        |   |
| Sídlo subjektu / Trvalý pobyt                                                                                                  |                                       |                  |          |        |   |
| Ulica                                                                                                    | Vyclievacia                           | ? Číslo *        |          | 415    | ? |
| Obec *                                                                                                    | Slobodno                              | ? PSČ •          |          | 99925  | ? |
| Štát •                                                                                                    | Slovensko                             | ✔ ?              |          |        |   |
|                                                                                                    |                                       |                  |          |        |   |
| Korešnondenčná adreca                                                                                                    |                                       |                  |          |        |   |
| Korespondenena auresa                                                                                                    |                                       |                  |          |        |   |
| Pridať                                                                                                    |                                       |                  |          |        |   |
| Pridať                                                                                                    |                                       |                  |          |        |   |
| Pridat Kontaktné informácie E-mail *                                                                                           | icolnik@colzol.com                    |                  |          |        | ? |
| Pridat<br>Kontaktné informácie<br>E-mail *                                                                                     | jcolnik@colzol.com                    |                  |          |        | ? |
| Pridat<br>E-mail •<br>Pridat                                                                                                   | jcolnik@colzol.com                    |                  |          |        | ? |
| Pridat  Fridat  Fridat  Pridat  Pridat  Telefónne číslo                                                                        | jcolnik@colzol.com<br>+421 888 001001 | ?                |          |        | ? |
| Pridat  Fridat  Fridat  Pridat  Pridat  Pridat  Pridat  Pridat  Pridat                                                         | jcolnik@colzol.com<br>+421 888 001001 | ?                |          |        | ? |
| Pridat  Fridat  Fridat  Pridat  Fridat  Fridat  Fridat  Fridat  Fridat  Fridat  Fridat  Fridat  Fridat  Fridat  Fridat  Fridat | jcolnik@colzol.com<br>+421 888 001001 | ?                |          |        | ? |

| B. Miesta výkonu činnosti (pod                                                                                                    | nikania), prevádzkar       | ne        |                                       |                                      | ^          |  |
|----------------------------------------------------------------------------------------------------|----------------------------|-----------|---------------------------------------|--------------------------------------|------------|--|
| Pridať                                                                                                    |                            |           |                                       |                                      |            |  |
|                                                                                                    |                            |           |                                       |                                      |            |  |
| C. Osoby oprávnené konať v m                                                                                                    | ene subiektu               |           |                                       |                                      | ^          |  |
|                                                                                                    | ene subjektu               |           |                                       |                                      |            |  |
| Titul uvádzený pred menom                                                                                                    | Mar                        | 2         | Titul uvádzený ze menom               |                                      | 2          |  |
| nul uvauzany preu menom                                                                                                    | wgr                        | ſ         | nur uvauzany za menom                 |                                      | r          |  |
| Meno *                                                                                                    | Jozef                      | ?         | Priezvisko *                          | Colník                               | ?          |  |
| Dátum narodenia                                                                                                    | 25.11.1945                 | ?         | Rodné číslo                           | 451125985                            | ?          |  |
|                                                                                                    |                            |           |                                       |                                      |            |  |
| Identifikátor osoby z kvalifikovaného ce                                                                                                    | rtifikátu PNOS             | SK-45112  | 25985                                 |                                      | ?          |  |
|                                                                                                    |                            |           |                                       |                                      |            |  |
| Adresa pobytu                                                                                                    |                            |           |                                       |                                      | ^          |  |
| Ulica                                                                                                    | Vyclievacia                | 2         | Číslo *                               | 415                                  | 2          |  |
| Obec                                                                                                    |                            |           | PSČ ·                                 | 00005                                | 2          |  |
|                                                                                                    | Slobodno                   | ſ         | 100                                   | 99925                                | r          |  |
| Stat *                                                                                                    | Slovensko                  | ♥ ?       |                                       |                                      |            |  |
|                                                                                                    |                            |           |                                       |                                      | ^          |  |
| Kontaktne informacie                                                                                                    |                            |           |                                       |                                      |            |  |
| E-mail *                                                                                                    | jcolnik@colzol.com         |           |                                       |                                      | ?          |  |
|                                                                                                    |                            |           |                                       |                                      |            |  |
| Telefónne číslo                                                                                                    | +421 888 001001            | ?         | Fax                                   |                                      | ?          |  |
|                                                                                                    |                            |           |                                       |                                      |            |  |
| Oprávnenie konať v mene subjektu                                                                                                    | I                          |           |                                       |                                      | ^          |  |
| Právny titul konania *                                                                                                    | Osobné konanie             |           | ▶ ?                                   |                                      |            |  |
| Rozsah oprávnenia konať v mene subie                                                                                                    | ektu *                     |           |                                       |                                      |            |  |
|                                                                                                    | atlar právna úkopy boz o   | hmodzou   | -0                                    |                                      |            |  |
| <ul> <li>Špeciálne</li> </ul>                                                                                                    | etky pravne ukony bez o    | Diffeuzei | ")                                    |                                      |            |  |
| Platnosť oprávnenia od •                                                                                                    | 04.07.2024                 | 2         | Platnosť oprávnania do                | []                                   | 2          |  |
|                                                                                                    | 01.07.2021                 | 7         | Flathost opravnenia do                |                                      | 7          |  |
|                                                                                                    |                            |           |                                       |                                      |            |  |
| Pridať                                                                                                    |                            |           |                                       |                                      |            |  |
|                                                                                                    |                            |           |                                       |                                      |            |  |
| 1. Spracovanie osobných údajov získar                                                                                                    | vých Informačným systémo   | m Centrá  | álny elektronický priečinok (ďalej le | n "IS CEP") sa riadi ustanoveniami r | ariadenia  |  |
| Európskeho parlamentu a Rady (EÚ) 20                                                                                                    | 16/679 z 27. apríla 2016 o | ochrane f | yzických osôb pri spracúvaní osobn    | ých údajov a o voľnom pohybe takých  | to údajov, |  |
| ktorým sa zrušuje smernica 95/46/ES (v                                                                                                    | šeobecné nariadenie o och  | rane údaj | ov) a súčasne zákonom č. 18/2018      | Z. z. o ochrane osobných údajov a o  | zmene a    |  |
| doplnení niektorých zákonov, zákona č. 214/2014 Z. z. o správe, prevádzke a používaní informačného systému Centrálny elektronický priečinok pri dovoze, vývoze |                            |           |                                       |                                      |            |  |
| a tranzite tovaru a o doplnení zákona č. 305/2013 Z. Z. o elektronickej podobe výkonu pôsobnosti orgánov verejnej moci a o zmene a doplnení niektorých zákonov |                            |           |                                       |                                      |            |  |
| (zákon o e-Governmente). Bližšie informácie nájdete <u>tu</u> .                                                                                                |                            |           |                                       |                                      |            |  |
| 2. Používateľ IS CEP je povinný dodržiavať pravidlá týkajúce sa technických podmienok a spôsobu použitia služieb IS CEP zverejnené na webovom sídle IS CEP.    |                            |           |                                       |                                      |            |  |
| 3. Používateľ IS CEP je povinný mať pri elektronickej komunikácii prostredníctvom IS CEP aktivovanú elektronickú schránku a možnosť prístupu a disponovania s  |                            |           |                                       |                                      |            |  |
| ňou podľa zákona č. 305/2013 Z. z. o elektronickej podobe výkonu pôsobnosti orgánov verejnej moci a o zmene a doplnení niektorých zákonov (zákon o e-          |                            |           |                                       |                                      |            |  |
| Governmente) v znení zákona č. 214/2014 Z. z.                                                                                                    |                            |           |                                       |                                      |            |  |
|                                                                                                    |                            |           |                                       |                                      |            |  |

Voľbou 'Uložit" sa krátkodobo (po dobu podpisovania) uložia Vami zadané údaje vo formulári. Po tejto voľbe bude spustený podpisovač. Následne po podpísaní bude Vaša žiadosť odoslaná na spracovanie.

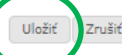

Zrušiť Uložiť dáta do súboru Načítať dáta zo súboru

Kliknutím na voľbu "Uložit" sa spustí podpisovač KEP a po podpísaní bude registračný formulár odoslaný na spracovanie – o tomto bude zobrazená príslušná správa. Následne prebehne proces registrácie, ktorý sa realizuje počas pracovných dní. O registrácii a vytvorení účtu v IS CEP bude obchodník následne informovaný <u>notifikačným mailom</u> zaslaným na e-mailovú adresu uvedenú v registračnom formulári.

Po vytvorení účtu je možné prihlásiť sa do <u>IS CEP</u> kliknutím na tlačidlo "Prihlásenie", následne kliknutím na "Obchodníci" pričom si zvolíte ako typ autentifikácie "Kvalifikovaný elektronický podpis".

Nakoľko táto osoba má zriadený v prostredí IS CEP iba jeden účet, tak nie je potrebné vyplňovať prihlasovacie meno a hneď sa môže pristúpiť k prihláseniu sa pomocou KEPu.

Ďalej uvádzame na ilustráciu vyplnený registračný formulár (odkazovali sme na to v úvode tohto oznámenia) imaginárnej <u>fyzickej osoby – nepodnikateľa</u> pre prípad, **ak by bola automatická registrácia (opísaná v časti 1 tohto oznámenia)** <u>neúspešná</u>:

Ing. Ján Cepovič Systémová 15 003 27 Nevrátovo r. č. 885522/1111 e-mail: jan.cepovic@google.sk t. č.: +421 999 343343

|                               | REGISTRA                     | ČNÝ FORMULÁR            |           | 0 |
|-------------------------------|------------------------------|-------------------------|-----------|---|
| A. SUBJEKT                    |                              |                         |           | ^ |
| Druh subjektu •               | Fyzická osoba - nepodnikateľ | ♥ ?                     |           |   |
| Titul uvádzaný pred menom     | Ing ?                        | Titul uvádzaný za menom | ?         |   |
| Meno *                        | Ján ?                        | Priezvisko •            | Cepovič ? |   |
| Identifikačné informácie      |                              |                         |           | ^ |
| Rodné číslo                   | 8855221111 ?                 |                         |           |   |
| Sídlo subjektu / Trvalý pobyt |                              |                         |           | ^ |
| Ulica                         | Systémová ?                  | Číslo *                 | 15 ?      |   |
| Obec •                        | Nevrátovo ?                  | PSČ •                   | 00327 ?   |   |
| Štát •                        | Slovensko 🗸 ?                |                         |           |   |
| Korešpondenčná adresa         |                              |                         |           | ^ |
| Pridať                        |                              |                         |           |   |
| Kontaktné informácie          |                              |                         |           | ^ |
| E-mail •                      | jan.cepovic@google.sk        |                         | ?         |   |
| Pridať                        |                              |                         |           |   |
| Telefónne číslo               | +421 999 343343 ?            |                         |           |   |
| Pridať                        |                              |                         |           |   |
| Fax                           | ?                            |                         |           |   |
| Pridať                        |                              |                         |           |   |

| C. Osoby oprávnené konať v mene subjektu |                                  |             |                                    |                                                    |  |
|------------------------------------------|----------------------------------|-------------|------------------------------------|----------------------------------------------------|--|
| Oprávnená osoba totožná so sub           | vjektom ?                        |             |                                    |                                                    |  |
|                                          |                                  |             |                                    |                                                    |  |
| Titul uvádzaný pred menom                | Ing                              | ?           | Titul uvádzaný za menom            | ?                                                  |  |
| Meno *                                   | Ján                              | ?           | Priezvisko *                       | Cepovič ?                                          |  |
|                                          |                                  |             | Rodné číslo                        | 8855221111 ?                                       |  |
|                                          |                                  |             |                                    |                                                    |  |
| Identifikátor osoby z kvalifikovaného    | certifikátu PNOS                 | SK-885522   | 21111                              | ?                                                  |  |
|                                          |                                  |             |                                    |                                                    |  |
| Adresa pobytu                            |                                  |             |                                    | ^                                                  |  |
| Ulica                                    | Systémová                        | ?           | Číslo *                            | 15 ?                                               |  |
| Obec •                                   | Nevrátovo                        | ?           | PSČ •                              | 00327 ?                                            |  |
| Štát •                                   | Slovensko                        | ∨ ?         |                                    |                                                    |  |
|                                          |                                  |             |                                    |                                                    |  |
| Kontaktné informácie                     |                                  |             |                                    | ^                                                  |  |
| E-mail *                                 | jan.cepovic@google.s             | sk          |                                    | ?                                                  |  |
|                                          |                                  |             |                                    |                                                    |  |
| Telefónne číslo                          | +421 999 343343                  | ?           | Fax                                | ?                                                  |  |
|                                          |                                  |             |                                    |                                                    |  |
| Oprávnenie konať v mene subje            | ktu                              |             |                                    | ^                                                  |  |
| Osobné konanie ?                         |                                  |             |                                    |                                                    |  |
| Právny titul konania *                   | Osobné konanie                   |             | ∀ ?                                |                                                    |  |
| Rozsah oprávnenia konať v mene s         | ubjektu *                        |             |                                    |                                                    |  |
| Všeobecné (oprávnenie na<br>Špeciálne    | všetky právne úkony bez (        | obmedzer    | hí)                                |                                                    |  |
| • Specialite                             |                                  |             |                                    |                                                    |  |
| Platnosť oprávnenia od •                 | 01.07.2021                       | ?           | Platnosť oprávnenia do             | ?                                                  |  |
|                                          |                                  |             |                                    |                                                    |  |
| Pridať                                   |                                  |             |                                    |                                                    |  |
| 1 Opracovanja ocebných údajov zíci       | kaných Informačným ovstáma       | m Contrál   | av alektropický priočinek (ďalej k | n IS (CEP") sa riadi ustanavanjami nariadanja      |  |
| Európskeho parlamentu a Rady (EÚ)        | 2016/679 z 27. apríla 2016 o     | ochrane fv  | zických osôb pri spracúvaní osobr  | ných údajov a o voľnom pohybe takýchto údajov.     |  |
| ktorým sa zrušuje smernica 95/46/ES      | (všeobecné nariadenie o och      | rane údajo  | v) a súčasne zákonom č. 18/2018    | 3 Z. z. o ochrane osobných údajov a o zmene a      |  |
| doplnení niektorých zákonov, zákona č    | 214/2014 Z. z. o správe, pre     | vádzke a p  | oužívaní informačného systému Ce   | entrálny elektronický priečinok pri dovoze, vývoze |  |
| a tranzite tovaru a o doplnení zákona d  | 5. 305/2013 Z. Z. o elektronick  | ej podobe   | výkonu pôsobnosti orgánov verejne  | ej moci a o zmene a doplnení niektorých zákonov    |  |
| (zákon o e-Governmente). Bližšie infor   | mácie nájdete <u>tu</u> .        |             |                                    |                                                    |  |
| 2. Používateľ IS CEP je povinný dodrži   | avať pravidlá týkajúce sa techr  | nických pod | lmienok a spôsobu použitia služiet | ) IS CEP zverejnené na webovom sídle IS CEP.       |  |
| 3. Používateľ IS CEP je povinný mať p    | ori elektronickej komunikácii pr | ostredníctv | om IS CEP aktivovanú elektronick   | ú schránku a možnosť prístupu a disponovania s     |  |

ňou podľa zákona č. 305/2013 Z. z. o elektronickej kolitalikaci prostrednictvom is CEP aktivovalu elektronickú schanku a inizitost pristupu a uspoliovalna s ňou podľa zákona č. 305/2013 Z. z. o elektronickej podobe výkonu pôsobnosti orgánov verejnej moci a o zmene a doplnení niektorých zákonov (zákon o e-Governmente) v znení zákona č. 214/2014 Z. z.

Voľbou 'Uložit" sa krátkodobo (po dobu podpisovania) uložia Vami zadané údaje vo formulári. Po tejto voľbe bude spustený podpisovač. Následne po podpísaní bude Vaša žiadosť odoslaná na spracovanie.

Uložiť Zrušiť Uložiť dáta do súboru Načítať dáta zo súboru

Kliknutím na voľbu "Uložit" sa spustí podpisovač KEP a po podpísaní bude registračný formulár odoslaný na spracovanie – o tomto bude zobrazená príslušná správa. Následne prebehne proces registrácie, ktorý sa realizuje počas pracovných dní. O registrácii a vytvorení účtu v IS CEP bude obchodník následne informovaný <u>notifikačným mailom</u> zaslaným na e-mailovú adresu uvedenú v registračnom formulári.

Po vytvorení účtu je možné prihlásiť sa do <u>IS CEP</u> kliknutím na tlačidlo "Prihlásenie", následne kliknutím na "Obchodníci" pričom si zvolíte ako typ autentifikácie "Kvalifikovaný elektronický podpis". Nakoľko táto osoba má zriadený v prostredí IS CEP iba jeden účet, tak nie je potrebné vyplňovať prihlasovacie meno a hneď sa môže pristúpiť k prihláseniu.

Prihlásenie je možné vykonať aj prostredníctvom elD karty, nakoľko účet je vytvorený a ďalšia registrácia už nebude vykonávaná. Kliknutím na tlačidlo "Prihlásenie", následne kliknutím na "Obchodníci" a vybratím možnosti elD zadáte BOK kód a budete automatický presmerovaní do autorizovanej zóny obchodníka (Workdesku obchodníka), odkiaľ môžete podávať colné vyhlásenia a vykonávať ďalšie úkony v elektronickej komunikácii.

Elektronické vyplňovanie a podávanie colných vyhlásení je možné uskutočniť:

• Štandardne prostredníctvom Workdesku obchodníka, alebo

• Prostredníctvom používania komerčného aplikačného programového vybavenia pre deklarantov. V tomto prípade treba osloviť firmy zaoberajúce sa daným softvérom a dohodnúť s nimi prípadné obchodné podmienky pri kúpe daného vybavenia, alebo

Viac informácii o postupoch pri registrácii, technických požiadavkách ako aj rôznych používateľských príručkách je možné získať na webovom sídle IS CEP v časti Ako používať CEP

Vypracovalo: Finančné riaditeľstvo Slovenskej republiky <u>Centrum komunikácie a podpory</u> Centrum podpory pre clo a spotrebné dane Jún 2021